# Guided Installation of the Bridge with GUI

## Step 1: Starting the Installer

1. Open a Windows Command Prompt (cmd.exe).

Since Windows 7 / Windows Server 2008 R2, you need administration rights on your machine to install programs. In this case, open the Command Processor using the Ru n as administrator option.

2. Navigate to the folder you downloaded the installer to.

3. Start the BRIDGE installer with the command <path to your java installation>\java -jar BridgeInstaller-win32-64-7.x.x.jar and proceed with Step 2: Going through the Installation Process.

(1) In order to run the BRIDGE installer, you need a specific Java version:

- Since Bridge 7.18.0 use Java version 17 or newer.
- Since Bridge 7.2.0 use Java version 11 or newer.

On your **Linux** system, X Window is required for the guided installation.

 Allow connections to the X server and login as user **root**. Typically, use the following commands:

xhost + su root

- 2. Login as user root.
- 3. Change to the location, to which you copied the installation file. Start the installation by using the command:

<path of your java installation>/java -jar BridgeInstaller-linux-64-7.x.x.jar

If you have problems starting the installer, refer to Troubleshooting Bridge Installation. The installer logs its actions to a log file at **<user home>/.e2ebuilder/console.install.log**.

## Step 2: Going through the Installation Process

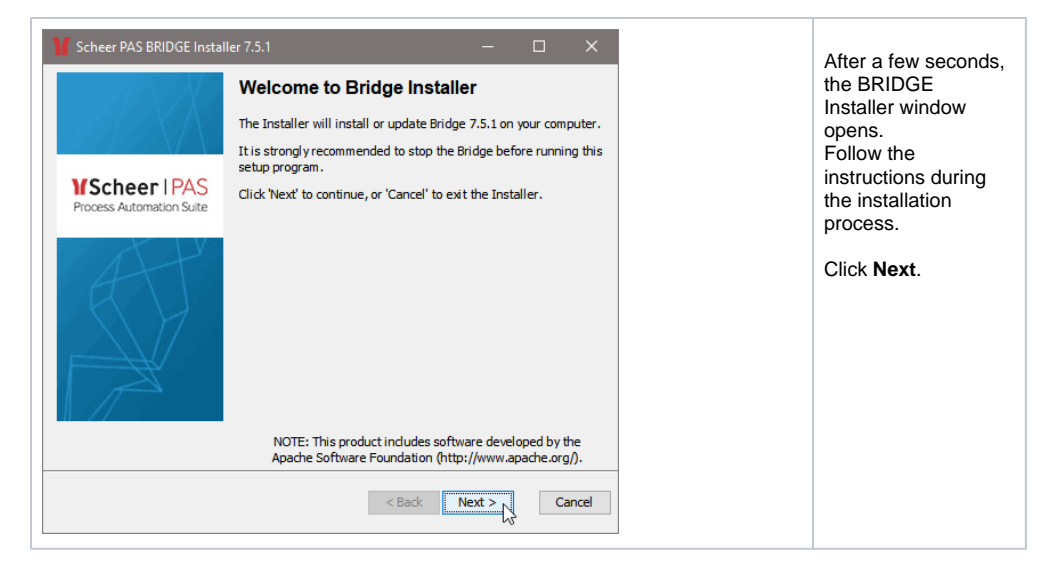

| On this I | Page: |
|-----------|-------|
|-----------|-------|

- Step 1: Starting the Installer
- Step 2: Going through the
- Installation Process

#### **Related Pages:**

- Gui-less Installation of the BRIDGE
- Checking the Installation
- Installing a BRIDGE
- License KeyTroubleshooting Bridge
- Installation

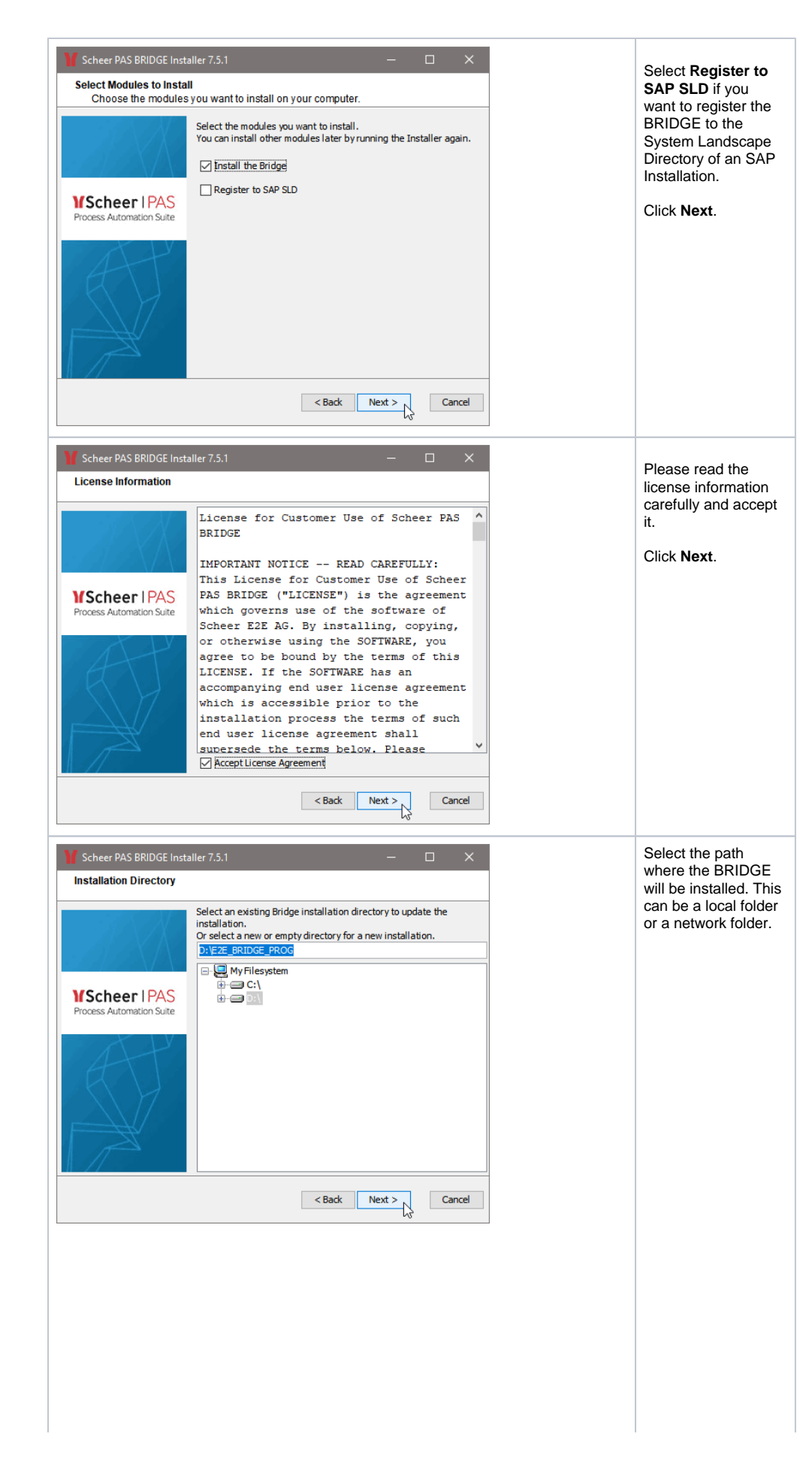

| ^ |   |                                                                                                    |
|---|---|----------------------------------------------------------------------------------------------------|
|   | • | You<br>cann<br>ot<br>use<br>mapp<br>ed<br>netw<br>ork<br>drive<br>s,<br>like<br>e.g.<br>Y:                                                                           |
|   |   | \E2E<br>_BRI<br>DGE_<br>DATA<br>USe<br>an<br>UNC<br>path<br>inste<br>ad,<br>like<br>e.g.<br>\\my<br>Remo                                                             |
|   | • | teDr<br>ive\<br>E2E_<br>BRID<br>GE_D<br>ATA.<br>It is<br>not<br>possi<br>ble<br>to<br>brow<br>se<br>for a<br>netw<br>ork<br>folder                                   |
|   |   | You<br>will<br>have<br>to<br>type<br>the<br>path<br>manu<br>ally.<br>The<br>user<br>runni<br>ng<br>the<br>BRID<br>GE<br>servi<br>ce<br>must<br>have<br>acce<br>es to |
|   |   | the<br>share.                                                                                                    |

| Y Scheer PAS BRIDGE Inst                  | aller 7.5.1                                                                                                    | _          |        | < |
|-------------------------------------------|----------------------------------------------------------------------------------------------------|------------|--------|---|
| Data Directory                            |                                                                                                    |            |        |   |
| VScheer I PAS<br>Process Automation Suite | Enter the data directory of the Br<br>DYEZE_BRIDGE_DATA<br>Wy Filesystem<br>Grant C:<br>Grant C:<br>Grant | idge.      |        |   |
|                                           | < Ba                                                                                                    | ick Next > | Cancel | I |

Note that, if the selected data directory is not empty, the existing installation will be updated. On systems that host multiple IP addresses one BRIDGE installation per IP address is possible. If you want to install an additional BRIDGE instance to an existing installation, enter a data directory that differs from your previous installation.

#### Click Next.

Select the path where the BRIDGE data like deployed services will be stored.

| ^ |   |                                                                                                    |
|---|---|----------------------------------------------------------------------------------------------------|
| ⚠ | • | You<br>cann<br>ot<br>use<br>mapp<br>ed<br>netw<br>ork<br>drive<br>s,<br>like<br>e.g.<br>Y:<br>Y:<br>LE2E<br>_BRI                                                         |
|   | • | DGE_<br>DATA<br>Use<br>an<br>UNC<br>path<br>inste<br>ad,<br>like<br>e.g.<br>\\my<br>Remo<br>teDr<br>ive\<br>E2E_<br>BRID<br>GE_D<br>ATA.<br>It is<br>not<br>possi<br>ble |
|   | • | to<br>brow<br>se<br>for a<br>netw<br>ork<br>folder<br>You<br>will<br>have<br>to<br>type<br>the<br>path<br>manu<br>ally.<br>The<br>user                                   |
|   |   | runni<br>ng<br>the<br>BRID<br>GE<br>servi<br>ce<br>must<br>have<br>acce<br>ss to<br>the<br>share.                                                                        |

Note that, if the selected data directory is not empty, the existing installation will be updated. On systems that host multiple IP addresses one BRIDGE installation per IP address is possible. If you want to install an additional BRIDGE instance to an existing installation, enter a data directory that differs from your previous installation.

Click Next.

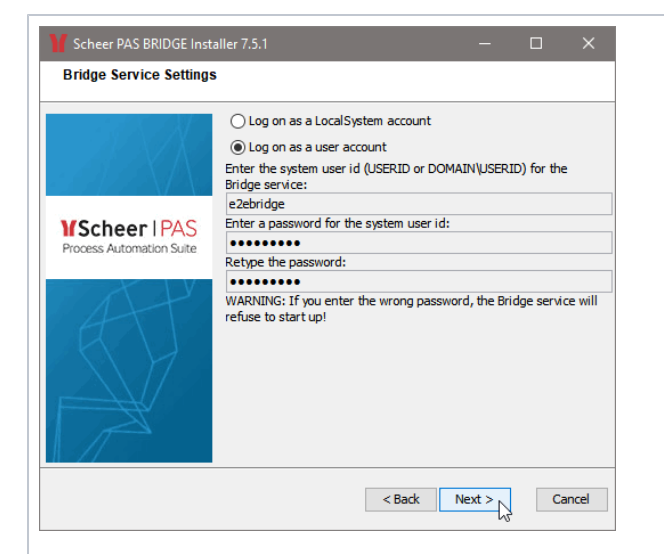

| The<br>as a<br>servi<br>daen<br><b>Cons</b><br><b>the s</b><br>web-<br>interf                                                                                                    | BRIDGE runs<br>Windows<br>ce/background<br>non named <b>E2E</b><br>sole <name of<br="">system&gt; for it's<br/>based user<br/>face.</name>                                                                          |  |  |
|----------------------------------------------------------------------------------------------------|----------------------------------------------------------------------------------------------------|--|--|
| W<br>in<br>d<br>o<br>ws                                                                                                    | It is possible<br>to run the<br>Bridge<br>Windows<br>service with a<br>dedicated<br>user or the<br>local system<br>account.<br>Choose an<br>account<br>according the<br>security<br>policy of your<br>organization. |  |  |
|                                                                                                    | Ø                                                                                                    |  |  |
|                                                                                                    | recommen                                                                                                    |  |  |
| Li<br>n<br>ux                                                                                                    | d using a<br>It is included<br>possible<br>togue the<br>E2E<br>Console<br>daemon<br>with the<br>root user of<br>account<br>OVandows<br>dedicated<br>user suffer<br>account.<br>from                                 |  |  |
|                                                                                                    | memory                                                                                                    |  |  |
| The use Paceation<br>you choose must<br>already exist of the<br>system. Enter the<br>user id of a local<br>user or apdomeaires<br>user. A Windows<br>domain visel meeds<br>to be entered in form<br>of<br>DOMAINUSEERIDO<br>Enter its password<br>twice. ws |                                                                                                    |  |  |
| ß                                                                                                    | ou enter the                                                                                                    |  |  |
| wrong password,                                                                                                    |                                                                                                    |  |  |
| Cli <mark>ck</mark>                                                                                                    | Clicke Mattacable                                                                                                    |  |  |
| se                                                                                                    | service eficses).to                                                                                                    |  |  |
| start uphis                                                                                                    |                                                                                                    |  |  |

dedicated

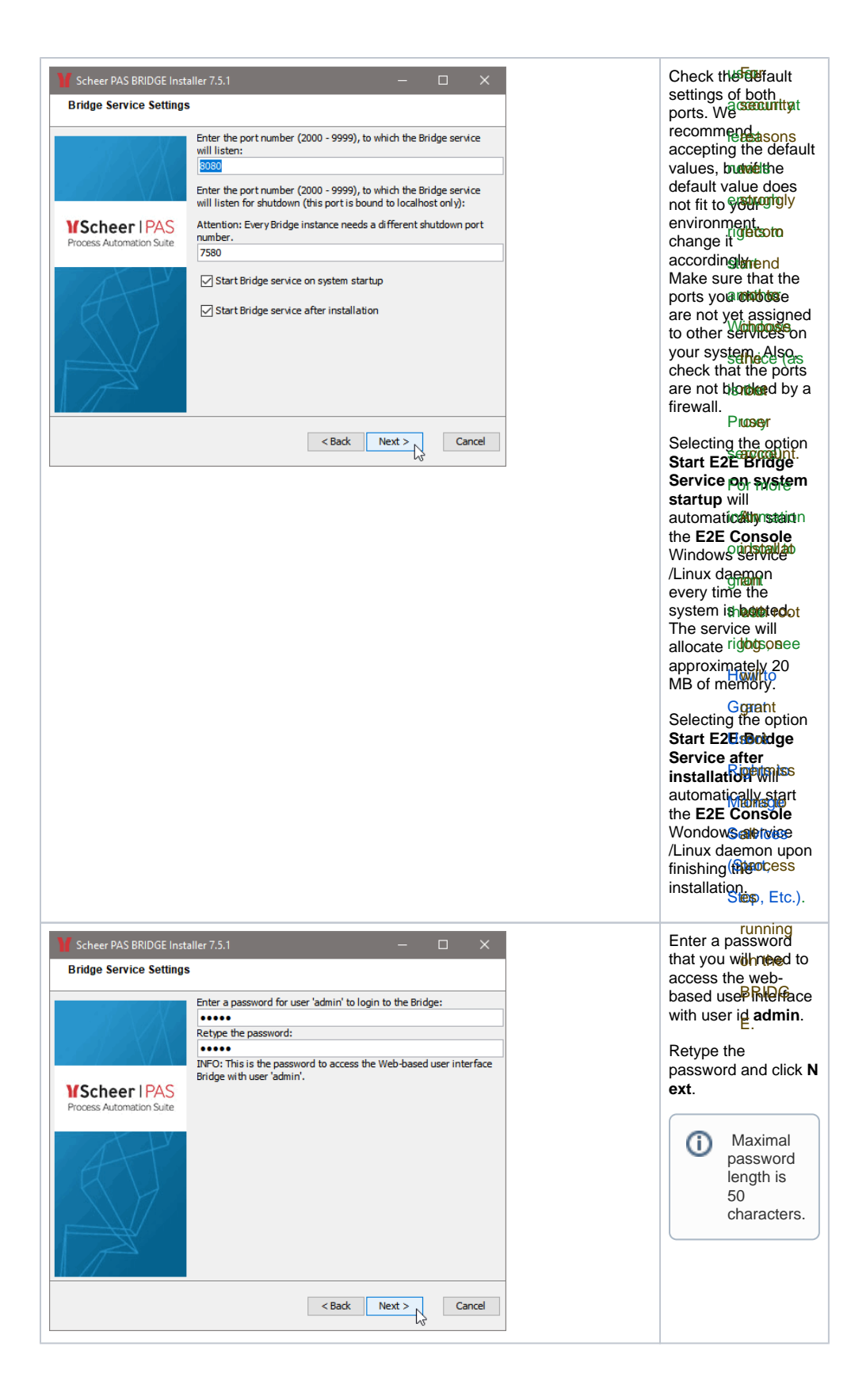

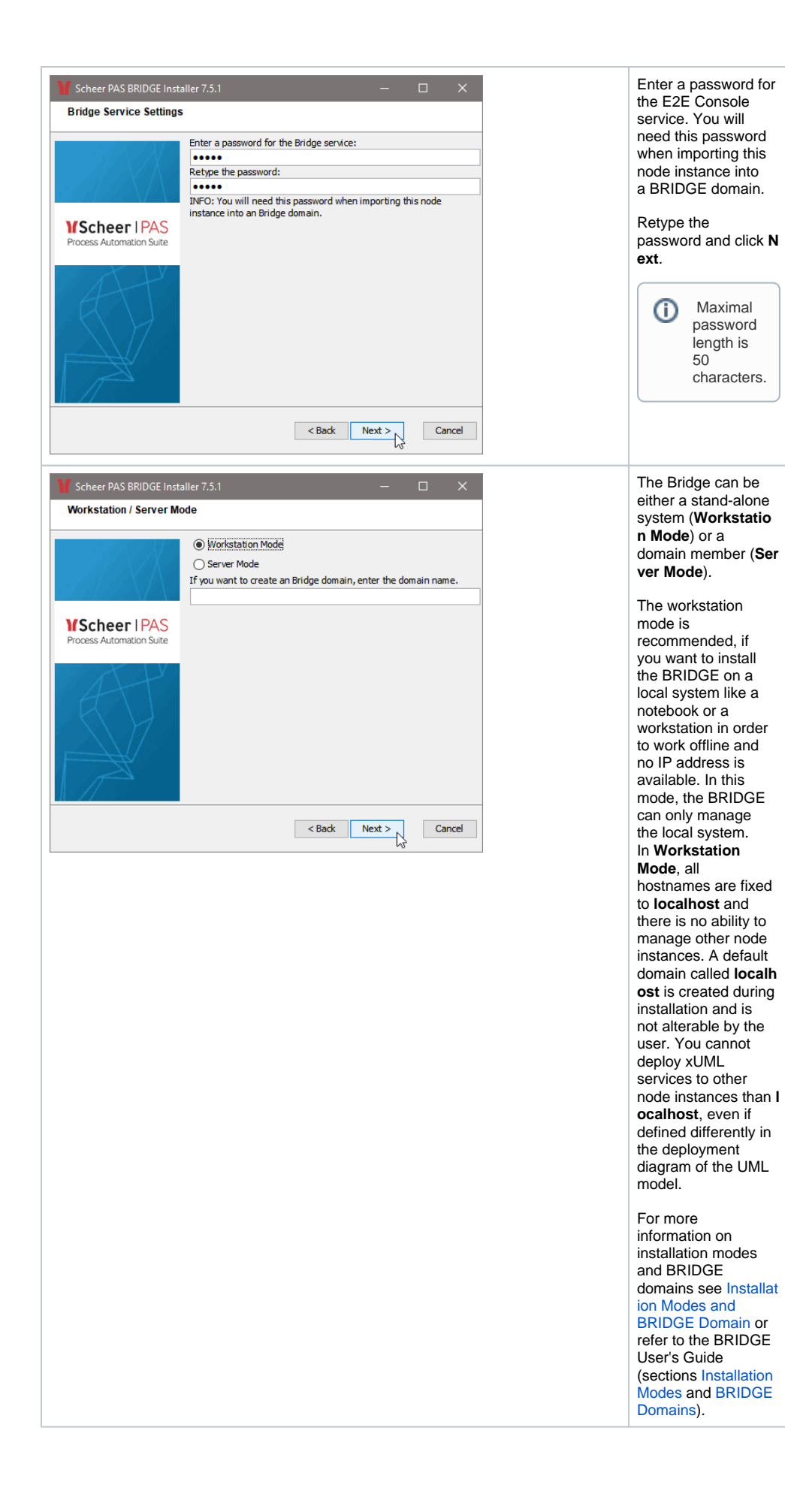

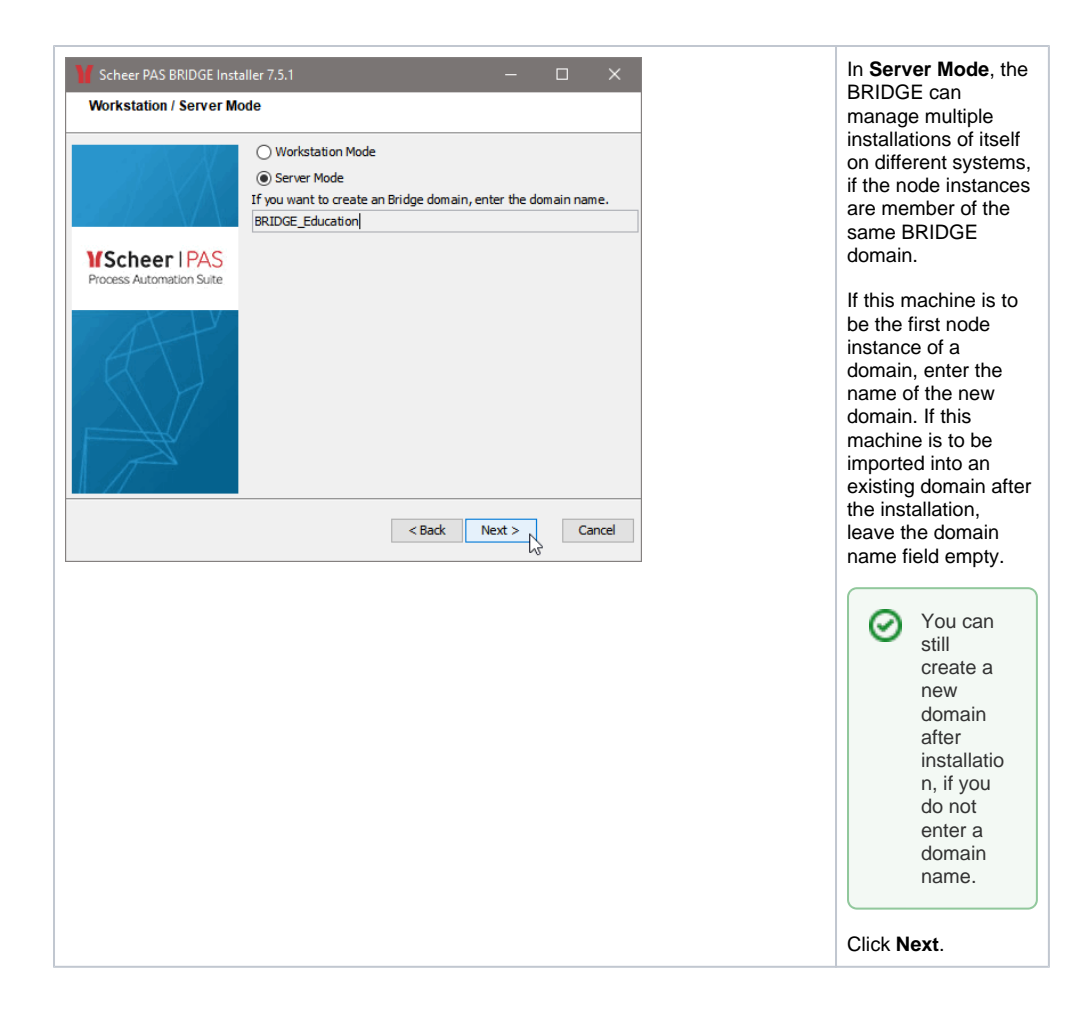

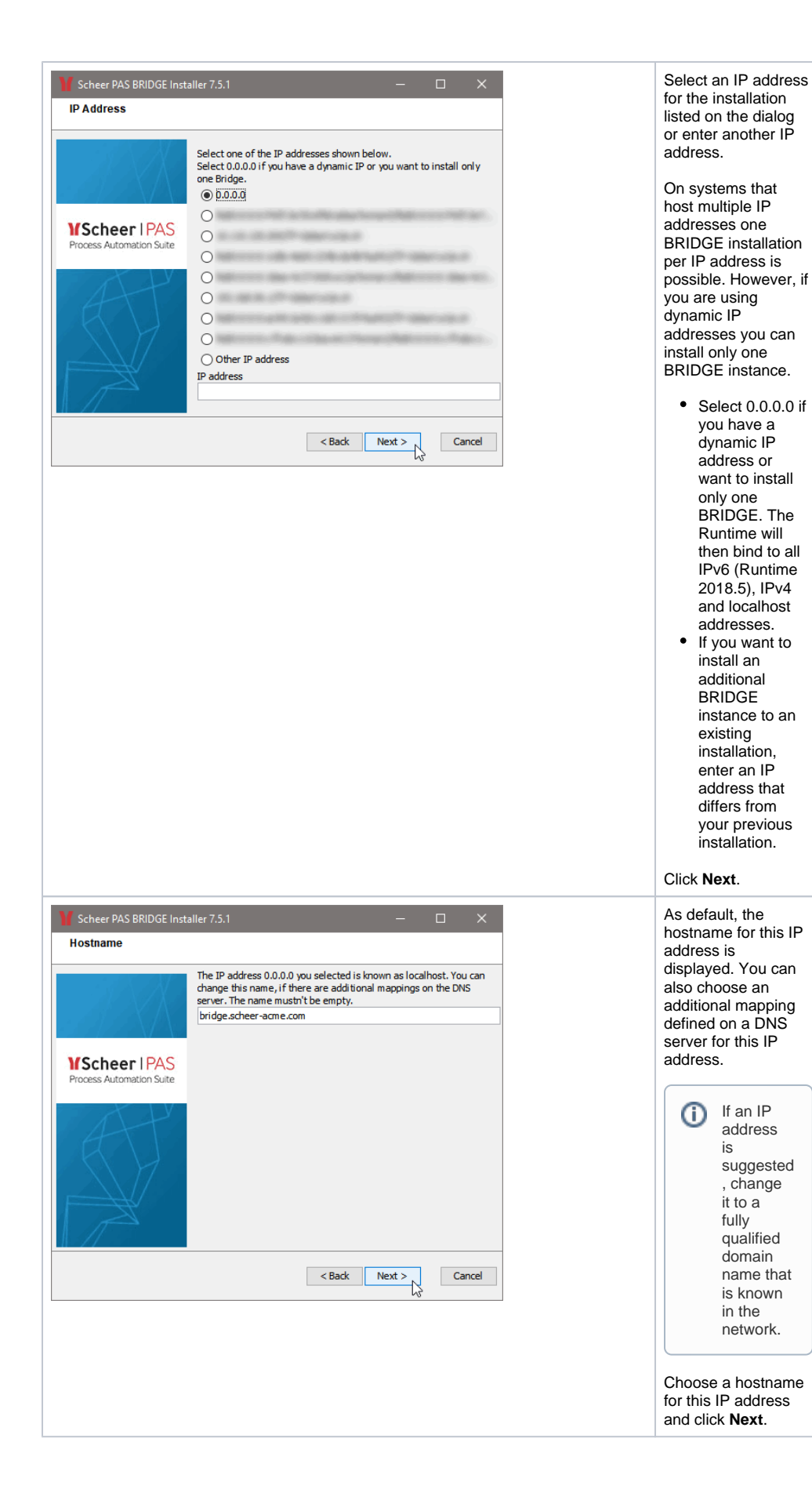

| Scheer PAS BRIDGE Install<br>Ready to Install      | er 7.5.1 – – ×<br>Bridge service will run in server mode.<br>Bridge service will run as 'e2ebridge' account.<br>Bridge will be installed to 'D: \EZE_BRIDGE_PROG'.<br>Bridge data will reside in 'D: \EZE_BRIDGE_DATA'.<br>The Bridge service will use hostname 'bridge.scheer-acme.com'.<br>The Bridge service and xUML Runtime will bind to IP address<br>'0.0.0.0'.<br>Bridge service will listen on port '8080'.<br>The Bridge service will listen on shutdown port '7580' on localhost.<br>'BRIDGE_Education' will be set as Bridge domain name for this<br>installation.<br>Cancel | This window<br>displays a summary<br>of all installation<br>options.<br>If you wish to<br>change them, click <b>B</b><br>ack.<br>Otherwise, click <b>Next</b><br>to continue with the<br>installation process. |
|----------------------------------------------------|----------------------------------------------------------------------------------------------------|----------------------------------------------------------------------------------------------------|
| Scheer PAS BRIDGE Install<br>Installing the Bridge | Prepare filesystem                                                                                                    | All necessary<br>components of the<br>BRIDGE will be<br>installed.                                                                                                    |
| Scheer PAS BRIDGE Install                          | er 7.5.1 – C ×<br><b>Thank you for Installing the Bridge</b><br>Installation of the Bridge on your computer has been<br>completed successfully.<br>Bridge login https://localhost:8080<br>The Bridge could not be registered to the SAP SLD server. You can<br>try it again later, using this installer.<br>Click Finish' to exit the Installer.                                                                                                    | The BRIDGE<br>installation has<br>finished.<br>Click <b>Finish</b> .                                                                                                    |

If you want to check the installation, continue with Checking the Installation.